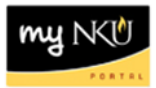

## **Missing Grades**

## Location(s):

myNKU

**Purpose:** Perform this procedure when you need to view students without a recorded grade.

- 1. Log into <u>http://mynku.nku.edu</u> using your NKU username and password.
- 2. Select the Student Administration tab.
- 3. Select the Faculty Services sub-tab.
- 4. Click Missing Grades.
- 5. Click Show Quick Criteria Maintenance.

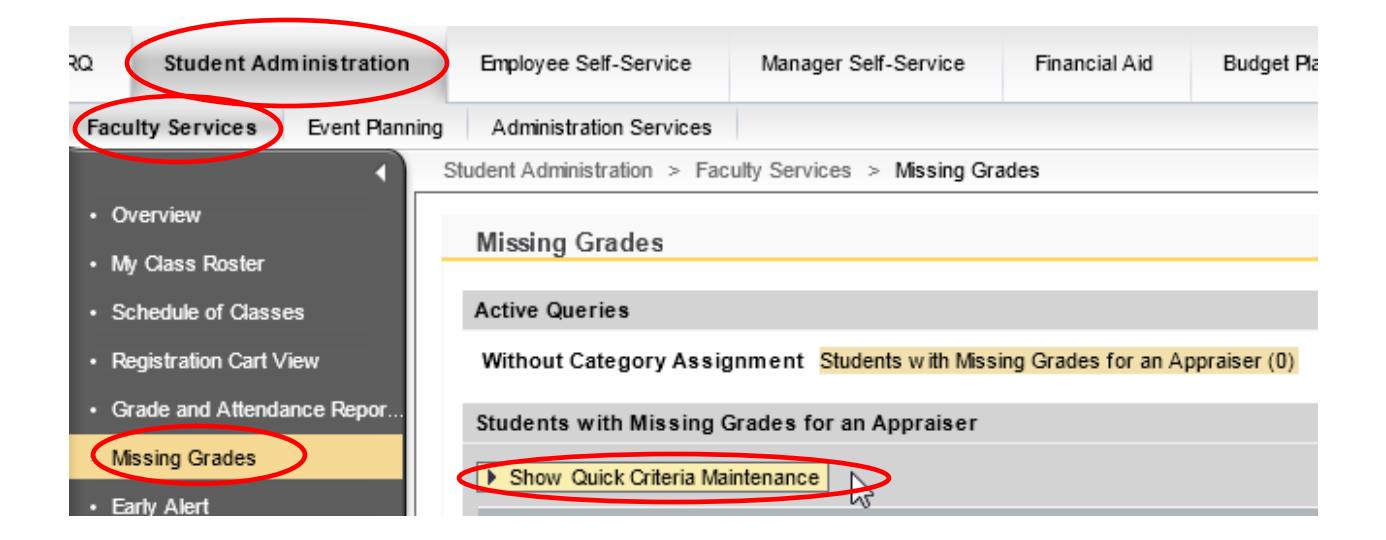

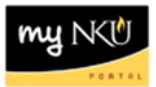

- 6. Select the Academic Year.
- 7. Select the Academic Session.
- 8. Click Apply.

| Missing Grades                                                                |  |  |  |  |  |  |  |
|-------------------------------------------------------------------------------|--|--|--|--|--|--|--|
| 5                                                                             |  |  |  |  |  |  |  |
| Active Queries                                                                |  |  |  |  |  |  |  |
| Without Category Assignment Students with Missing Grades for an Appraiser (0) |  |  |  |  |  |  |  |
| Students with Missing Grades for an Appraiser                                 |  |  |  |  |  |  |  |
| ▼ Hide Quick Criteria Maintenance                                             |  |  |  |  |  |  |  |
| Academic Year: 2012-2013  Academic Session: Fall                              |  |  |  |  |  |  |  |
| View : [Standard View]   Print Version Export                                 |  |  |  |  |  |  |  |
| Module Abbreviation Section Module Student Number Student Name                |  |  |  |  |  |  |  |
|                                                                               |  |  |  |  |  |  |  |
|                                                                               |  |  |  |  |  |  |  |

9. The students missing grades will appear.

| Acti<br>Wit                                                                                        | ve Queries<br>hout Category Assig | nment <mark>Stude</mark> | nts with Missing Grades for an Appra | iser (3)       |                 |                    |                          |                        |
|----------------------------------------------------------------------------------------------------|-----------------------------------|--------------------------|--------------------------------------|----------------|-----------------|--------------------|--------------------------|------------------------|
| Students with Missing Grades for an Appraiser                                                      |                                   |                          |                                      |                |                 |                    |                          |                        |
| ▼ Hide Quick Criteria Maintenance         Change Query         Define New Query         Personaliz |                                   |                          |                                      |                |                 |                    |                          |                        |
| Academic Year: 2012-2013  Academic Session: Fall Apply Clear Dist formation Function Function      |                                   |                          |                                      |                |                 |                    |                          |                        |
| ₽.                                                                                                 | Module Abbreviation               | Section                  | Module                               | Student Number | Student Name    | Acad. Year (Desc.) | Academic Session (Desc.) | Appraisal Type (Desc.) |
|                                                                                                    | UNV 101                           | Section 011              | Orientation to College and Beyond    | 100218811      | Buble, Michael  | 2012-2013          | Fall                     | Final Grading          |
|                                                                                                    | UNV 101                           | Section 011              | Orientation to College and Beyond    | 100218568      | Couric, Katie   | 2012-2013          | Fall                     | Final Grading          |
|                                                                                                    | UNV 101                           | Section 011              | Orientation to College and Beyond    | 100217787      | Student, Samuel | 2012-2013          | Fall                     | Final Grading          |
|                                                                                                    |                                   |                          |                                      |                |                 |                    |                          |                        |
| Last Refresh 11/08/2012 15:14:46 EST Refresh                                                       |                                   |                          |                                      |                |                 |                    |                          |                        |
|                                                                                                    |                                   |                          |                                      |                |                 |                    | Clic                     | k Refresh to           |